## **AVDH** hitelesítés

Előnye hogy az elektronikus úton küldött dokumentum hiteles dokumentumnak számít ha AVDH hitelesítéssel van ellátva, tehát nem kell postára adni.

## Ügyfélkapu regisztráció szükséges hozzá.

Aki rendelkezik ügyfélkapuval, az néhány kattintással hitelesítheti a dokumentumait.

Célszerű a dokumentumokat PDF formátumba menteni hitelesítés előtt és a PDF dokumentumot hitelesíteni.

Pályázati anyagnál lehet külön-külön is hitelesíteni az önéletrajzot, pályázatot, bizonyítványokat, stb. de ha egybe szkennelésre kerül az összes anyag, (tehát egy PDF állományba) akkor csak egy dokumentumot kell hitelesíteni és egy csomagban küldhető a pályázat.

- 1. Írjuk be a böngészőbe: <u>https://www.magyarorszag.hu/</u>
- 2. Klikkeljünk a baloldalon található bejelentkezés gombra.

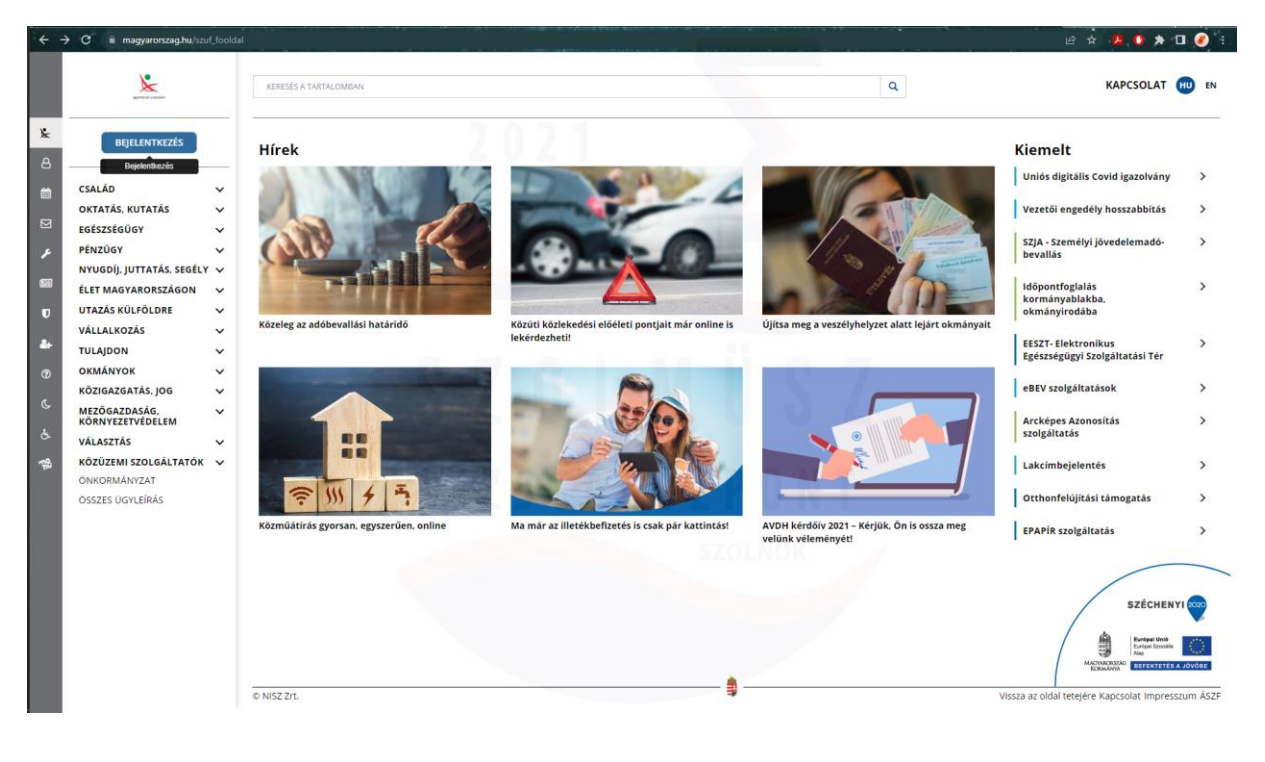

3. Válasszuk az ügyfélkapu lehetőséget.

| ← → C 🔒 kau.gov.hu/proxy/saml/authservice?x=_2d6dee2bb8cbe9ad2fe5ed                        |                                                                                                    |                                                                                                    | 🖻 🛧 📕 🚺 🖈 🖬 🏈 🗄 |
|--------------------------------------------------------------------------------------------|----------------------------------------------------------------------------------------------------|----------------------------------------------------------------------------------------------------|-----------------|
|                                                                                            | ALT IGTYTELLARUFU<br>ALT IGTYTELLARUFU<br>ALT IGTYTELLARUFU<br>IGTYTELLARUFU<br>IGTYTELLARUFU                                                |                                                                                                    | e à à b p 0 Q : |
|                                                                                            | TELEFONOS AZONOSÍTÁS<br>ARCKÉPES AZONOSÍTÁS<br>VISSZZEKÉS AZ OROSÍTÁS<br>VISSZZEKÉS AZ OROSÍTÁS                                              |                                                                                                    |                 |
|                                                                                            | INPRESEDUN OF ÁSZFA KURCSUAT OF SÚGÓ OF<br>AKADÁLYNENTES INFORMÁCIÓK OF                                                                      |                                                                                                    |                 |
| COOKIE, SÜTIKEZELÉS Az Azonosítási Szolgá<br>tárolja a rendszer. A cookie-k személyek azor | ltatások süti (cookie) fájlokat használ, melyeket az Őn gépén szükség<br>osítására nem alkalmasak, szolgáltatásaink biztosításához kérjük, o | esek. Az oldal használatával Őn beleegyezik a cookie-k használatába. További információért<br>olvassa el Adatvédelmi szabályzatunkat ű <sup>2</sup> . <mark>miroszoon</mark> |                 |

• Meg kell adni a **SAJÁT** felhasználónevét és jelszavát.

| ← → C iii idp.gov.hu/idp/saml/authrrequest;sessionid=Mw8rCMJNc3XQE_filqY | EswmQAStoR10m0IIcnG19.krea-idp3?x=ID_3e5073d0-8d35-451                | er 🖻 🕸 📕 🚺 🗶 🗄 🏉 🗄 |
|--------------------------------------------------------------------------|-----------------------------------------------------------------------|--------------------|
|                                                                          | 2 0 2 1                                                               |                    |
|                                                                          | igrifield statistic                                                   |                    |
|                                                                          | AZONOSÍTÁS<br>FELHASZNÁLÓNÉV<br>szolmusz Vingukkirgoné                |                    |
|                                                                          | ELSZÓ                                                                 |                    |
| _                                                                        | Azonositās megszakitāsa<br>Mēg nem regisztrālt?<br>Elfolejtett jeiszó |                    |
|                                                                          |                                                                       |                    |

4. Belépést követően, a bal oldali sávban válasszuk a **Tovább a mo.hu Dokumentumhitelesítés oldalra** pontot.

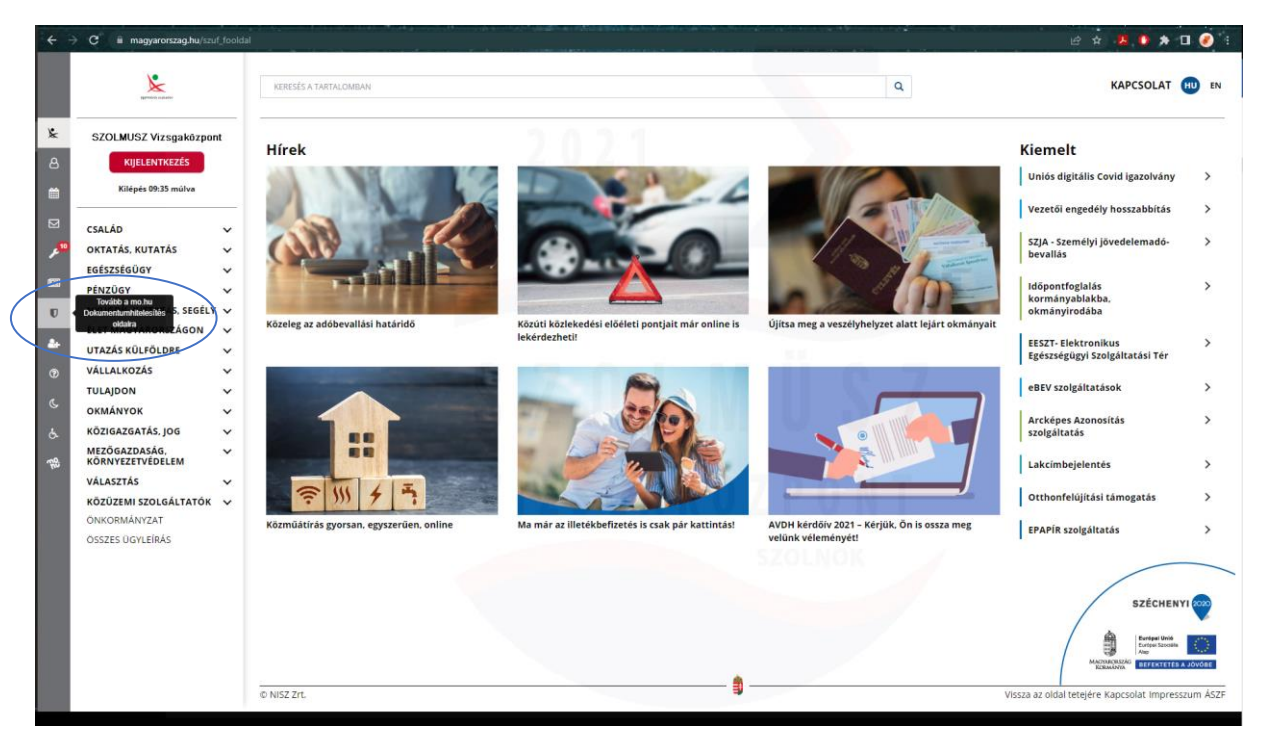

- 5. Húzzuk be vagy tallózzuk be a hitelesítendő dokumentumot (lehetőleg PDF).
  - Jelöljük be az *Elfogadom az ÁSZF-et* lehetőséget.

| X                      | KERESÉS A TARTALOMBAN | ٩                                 | KAPCSOLAT 🕕                        |
|------------------------|-----------------------|-----------------------------------|------------------------------------|
| ügyintétés szabadon    |                       |                                   |                                    |
| ZOLMUSZ Vizsgaközpont  |                       | LITEL ESÍTÉS                      |                                    |
| KIJELENTKEZÉS          |                       |                                   |                                    |
| Kilépés 09:51 múlva    |                       |                                   |                                    |
| IASZNÁLATI ÚTMUTATÓ    |                       | G                                 |                                    |
| DATVÉDELMI TÁJÉKOZTATÓ |                       | Húzza ide                         |                                    |
| SZF                    |                       | A PÁJLT A FELTÖLTÉSHEZ            |                                    |
|                        |                       | vagy klikkeljen ide a tallózáshoz |                                    |
|                        |                       |                                   |                                    |
|                        |                       | Hitelesités                       |                                    |
|                        |                       | ● HITELES PDF ○ ASIC              |                                    |
|                        |                       | * Elfogadom az ÁSZF-et. FELTÖLTÉS |                                    |
|                        |                       |                                   |                                    |
|                        |                       |                                   |                                    |
|                        |                       |                                   |                                    |
|                        |                       |                                   |                                    |
|                        |                       |                                   |                                    |
|                        |                       | SZULIUK                           |                                    |
|                        | NIS7 7rt              | Uissza az old                     | al tetejére Kapcsolat Impresszum / |

6. Nyomjuk meg a Feltöltés gombot.

| +          | C ii magyarorszag.hu/szuf_avdh                 | feitoites             |                                           |         |           | ii 🔌 🖪 🌒 🖈 🖬 🏈 🗄                            |
|------------|------------------------------------------------|-----------------------|-------------------------------------------|---------|-----------|---------------------------------------------|
|            | igginitadi saabadon                            | KERESÉS A TARTALOMBAN |                                           |         | Q         | KAPCSOLAT 🔟 EN                              |
| *          | SZOLMUSZ Vizsgaközpont<br>KIJELENTKEZÉS        |                       | HITELESÍTÉS                               |         |           |                                             |
| <b></b>    | Kilépés 09:46 múlva                            |                       | Hitelesítendő fájl                        |         |           |                                             |
| ⊠<br>,∠®   | HASZNÁLATI ÚTMUTATÓ<br>ADATVÉDELMI TÁJÉKOZTATÓ |                       | Pályázati dokumentáció.pdf<br>Hitelesítés |         | ×         |                                             |
| 65         | ÁSZF                                           |                       | HITELES PDF  ASIC                         |         |           |                                             |
| U          |                                                |                       | Elfogadom az ÁSZF-et.                     |         | FELTÖLTÉS |                                             |
| <b>å</b> + |                                                |                       |                                           |         |           |                                             |
| ۲          |                                                |                       |                                           |         |           |                                             |
| ¢.         |                                                |                       |                                           |         |           |                                             |
| Ġ.         |                                                |                       |                                           |         |           |                                             |
| -40        |                                                |                       |                                           |         |           |                                             |
|            |                                                |                       |                                           |         |           |                                             |
|            |                                                |                       |                                           |         |           |                                             |
|            |                                                |                       |                                           | SZOLNOK |           |                                             |
|            |                                                | © NISZ Zrt.           |                                           |         | Vissza    | az oldal tetejére Kapcsolat Impresszum ÁSZF |
|            |                                                |                       |                                           |         |           |                                             |
|            |                                                |                       |                                           |         |           |                                             |
|            |                                                |                       |                                           |         |           |                                             |

7. Néhány másodperc múlva elkészül a hitelesítő bélyegzővel ellátott digitális dokumentum, amit letölthetünk, vagy egyből küldhetjük a letöltésre szolgáló linket e-mailen.

| ← → C & magyarorszag.hu/service/no | tice?target=avdhA4-59981d72-e1c9-4081-a19c-cf77a38e1456 |                                                                                                    | ie 🛧 💆 🚺 🥖 :                                                                                                    |
|------------------------------------|---------------------------------------------------------|----------------------------------------------------------------------------------------------------|----------------------------------------------------------------------------------------------------|
| ügyintezes szabadon                | KERESÉS Á TARTALOMBAN                                   | ٩                                                                                                    | KAPCSOLAT 👊 EN                                                                                                   |
| SZOLMUSZ Vizsgaközpont             |                                                         |                                                                                                    |                                                                                                    |
| 8 KIJELENTKEZÉS                    |                                                         | Azonosításra visszavezetett                                                                                                    |                                                                                                    |
| Kilépés 09:46 múlva                |                                                         | dokumentum-hitelesítés                                                                                                    |                                                                                                    |
| HASZNÁLATI ÚTMUTATÓ                |                                                         | ± Letoltés                                                                                                    |                                                                                                    |
| ADATVÉDELMI TÁJÉKOZTATÓ            |                                                         |                                                                                                    |                                                                                                    |
| ÁSZF                               |                                                         | Az elkészült dokumentum elérésének URL-jét e-mailben is elküldheti.                                                                                                    |                                                                                                    |
|                                    |                                                         | Figyelemi Az e-maile küldött linkröl a hatelesistett dökumentum letöttése<br>csik 24 öch neresstül inhersiges ex tövsöben a sigli fördökit az VOH<br>rendszeréből. Kérjük, amennyiben valamely hivatai vagy szervezet részére<br>szeretne továböbana a dokumentumut. töttel ie a hitelesitett fájlt és saját e-<br>mail főkjálsol külgel e az allományt. |                                                                                                    |
|                                    |                                                         | E-MAIL CÍM                                                                                                    |                                                                                                    |
| W                                  |                                                         |                                                                                                    |                                                                                                    |
| c                                  |                                                         | KŪLDĖS E-MAIL-BEN                                                                                                    |                                                                                                    |
| 6                                  |                                                         |                                                                                                    |                                                                                                    |
| 783                                |                                                         | e TOVÁBBI DOKUMENTUM-HITELESÍTÉS                                                                                                    |                                                                                                    |
|                                    |                                                         | VISSZA A KEZDŐOLDALRA                                                                                                    |                                                                                                    |
|                                    |                                                         |                                                                                                    |                                                                                                    |
|                                    |                                                         |                                                                                                    |                                                                                                    |
|                                    |                                                         |                                                                                                    |                                                                                                    |
|                                    |                                                         |                                                                                                    |                                                                                                    |
|                                    |                                                         |                                                                                                    | and the second second second second second second second second second second second second second second second |
|                                    | © NISZ 2/L                                              |                                                                                                    | Vissza az oldal tetejere kapcsolat impresszum ASZE                                                               |
|                                    |                                                         |                                                                                                    |                                                                                                    |
|                                    |                                                         |                                                                                                    |                                                                                                    |

Előfordulhat, hogy a folyamat közben újra meg kell adni a bejelentkező adatokat a hitelesítéshez szükséges azonosítás miatt.

Célszerű letölteni, hogy bármikor elérhető legyen.